## \*\* Please note: In order to limit the amount you borrow in student loans it is important to complete your degree in eight semesters and avoid withdrawing from classes.\*\*

- 1. Log on to the Purchase Portal at www.Purchase.edu/Portal/
- **2.** Select the purple **MyHeliotrope** link pictured below:

| Home » Current Students                                                                                                    |                                                               |
|----------------------------------------------------------------------------------------------------|---------------------------------------------------------------|
| Current Students                                                                                                    |                                                               |
| ANNOUNCEMENTS:                                                                                                    | Quick Links 🗸 🗸 🗸                                             |
| Excelsior Application Now Available<br>Check out our Excelsior Scholarship webpage for details!                                                      | Academic Calendar     Account Activation /                    |
| New Student Registration<br>Registration for new students has started. Classes fill up quickly. Visit the New Student Registration page to get start | Password Reset <ul> <li>Email</li> <li>Moodle</li> </ul>      |
| Congratulations Class of 2017!<br>Check out the Commencement website for more information.                                                           | MyHeliotrope     Purchase Jobscore     RoomBook               |
| Need Help? Can't Log In? Click here for help - HelioEmail: heliotropecentral@purchase.edu                                                            | <ul> <li>SharePoint Collaboration</li> <li>Library</li> </ul> |

## 3. Log in with your Purchase College credentials:

| Purchase Co                       | ollege Login             |
|-----------------------------------|--------------------------|
| username (john.smith - do NOT     | include '@purchase.edu') |
| password                          |                          |
| reset password / activate account | t                        |
|                                   | login clear              |

1

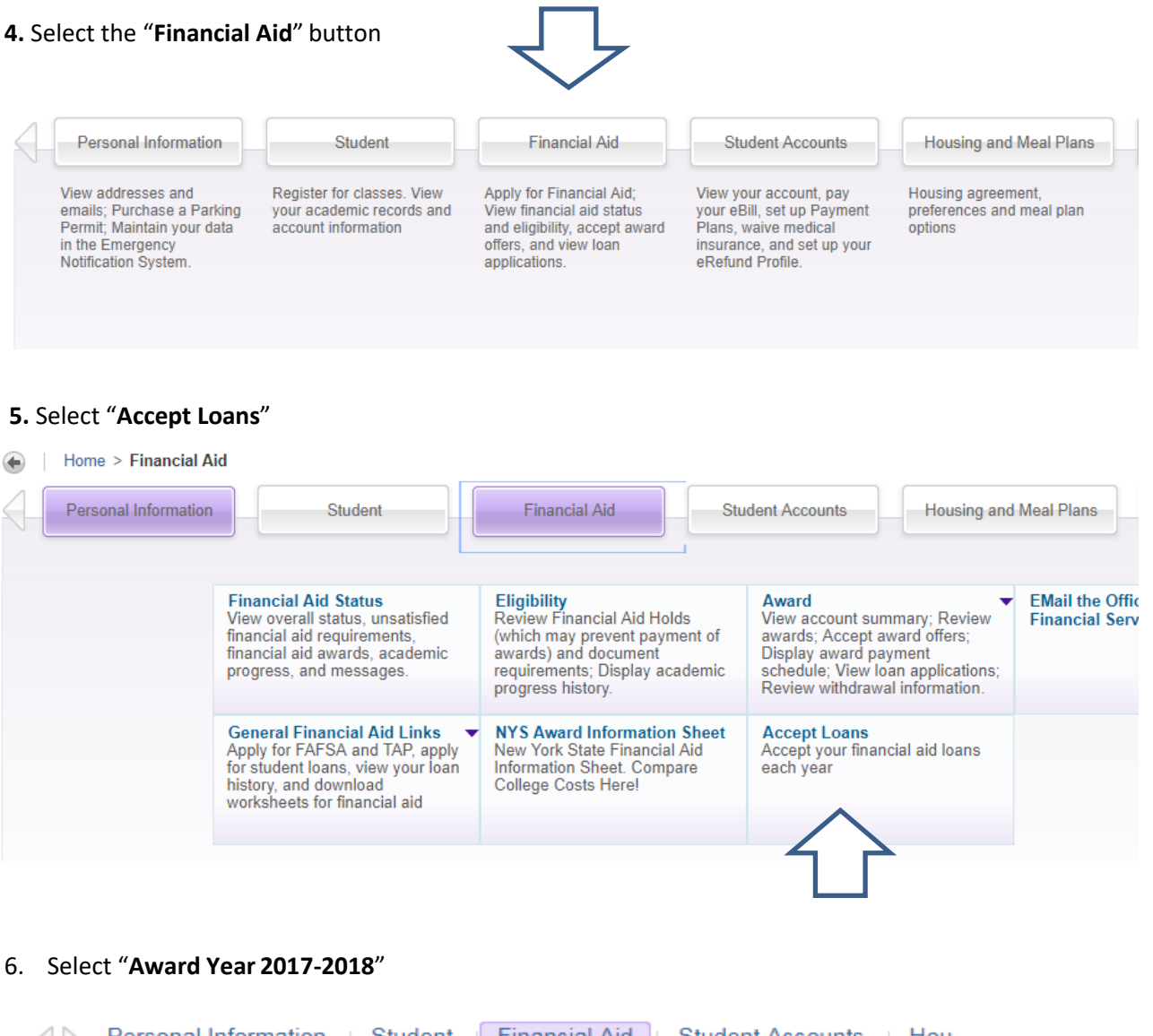

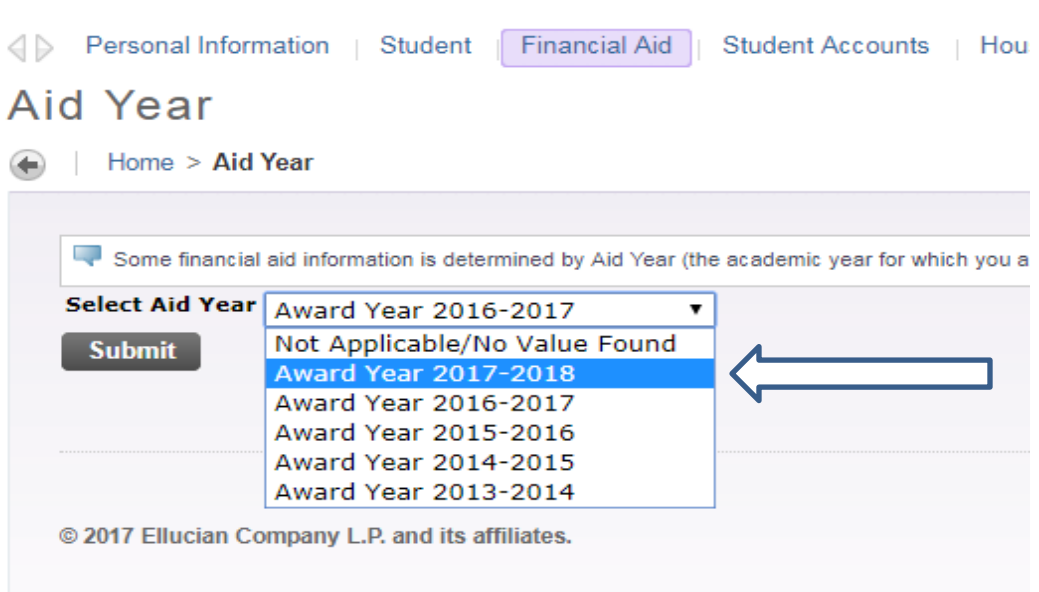

Office of Student Financial Services Email: financialservices@purchase.edu

- Accept Partial Amount Fund Amount Accept Award Status Term Federal Pell Grant Accepted Fall \$2,213.00 \$2,212.00 Accepted Spring Fund Total: \$4,425.00 Federal SEOG Accepted Fall \$150.00 \$150.00 Spring Accepted Fund Total: \$300.00 Federal Work Study Fall \$500.00 Accepted \$500.00 Accepted Spring Fund Total: \$1,000.00 **Direct Loan Subsidized** Offered Fall \$2,750.00 Select Decision \* Offered Spring \$2,750.00 Select Decision \* Fund Total: \$5,500.00 **Direct Loan Unsubsidized** Offered Fall \$3,500.00 Select Decision \* Offered Spring \$3,500.00 Select Decision \* Fund Total: \$7,000.00 Direct Loan PLUS \$3,500.00 Offered to parent Fall \$3,500.00 Offered to parent Spring Fund Total: \$7,000.00 Accept Full Amount All Awards **Submit Decision**
- 7. Using the drop down menu, choose to "Accept" or "Decline" each loan per semester. You can also choose a lesser amount of the by specifying in the box on the right hand side.

**8.** After making a decision on all awards, choose the **"Submit Decision"** choice. If you need to make further adjustments please email our office at **financialservices@purchase.edu**.

## 9. If you have not borrowed loans before, you must complete BOTH the:

- 1) Entrance Counseling
- 2) Master Promissory Note (MPN)

online at **www.studentloans.gov** before we can process your loan funding and show it as a credit towards your eBill.